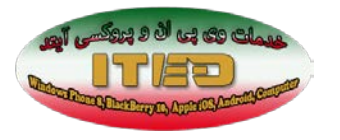

## راهنمای کاربر: رفع مشکل لوگین شدن در فیسبوک و سایت های فیلتر شده

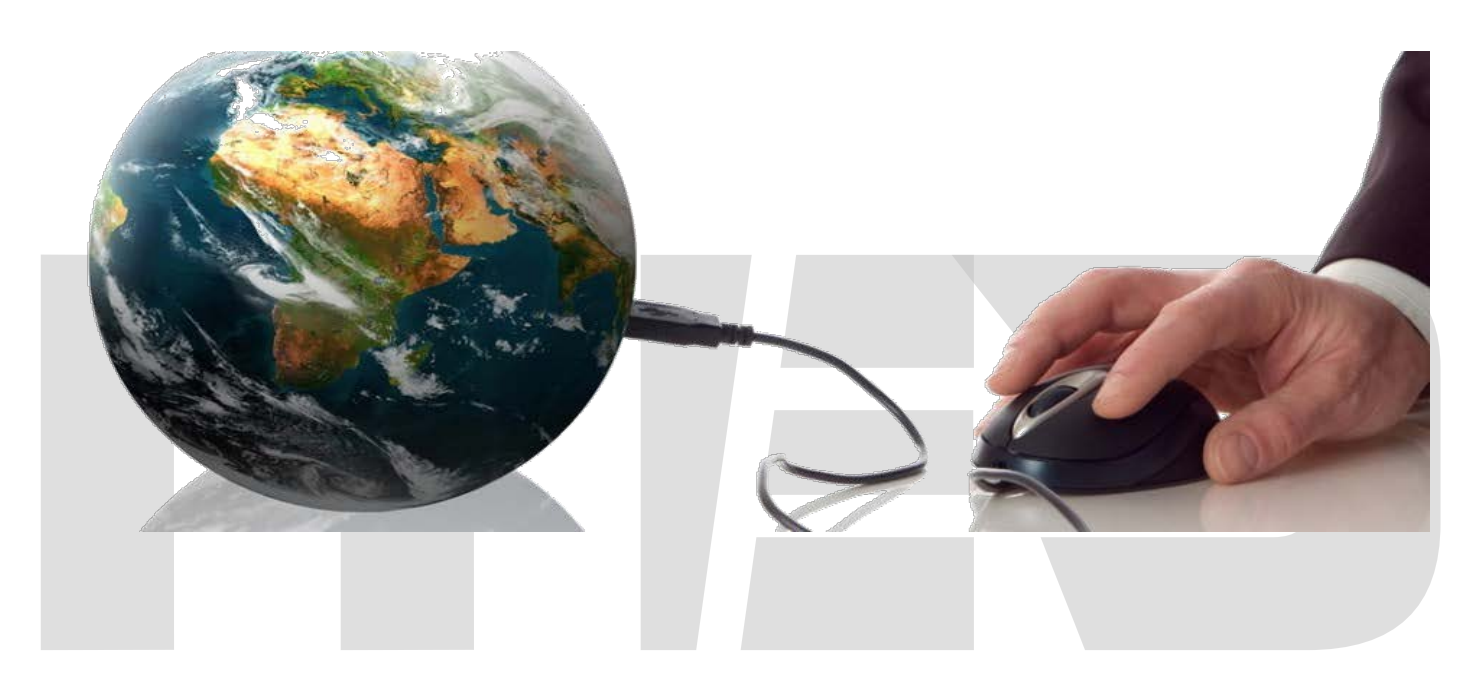

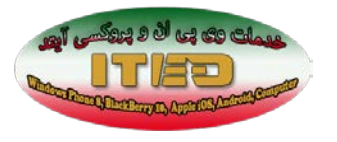

مرحله اول: ابتدا از طریق وی پی ان و یا پروکسی به سرور آیند کانکت شوید.

تنظیمات وی پی ان: به علت مسدود شدن پورت های PPTP و L2TP، کانکشن از طریق SSTP قابل استفاده خواهد بود. در بعضی از ISP ها و شهرستانها امکان استفاده از پروتکل L2TP نیز میسر است.

برای پروتکل L2TP، فایل ITED\_Ipsec.reg را یکبار اجرا کنید و در سوال داده شده گزینه Yes را بزنید و سیستم را رستارت کنید.

برای ویندوز های ویستا و هفت بایستی فایل ITED\_UAC .ZIP را باز کرده و برنامه را اجرا کنید. سپس طبق تصویر گزینه اول را انتخاب و Ok کنید. سیستم را یکبار رستارت کنید.

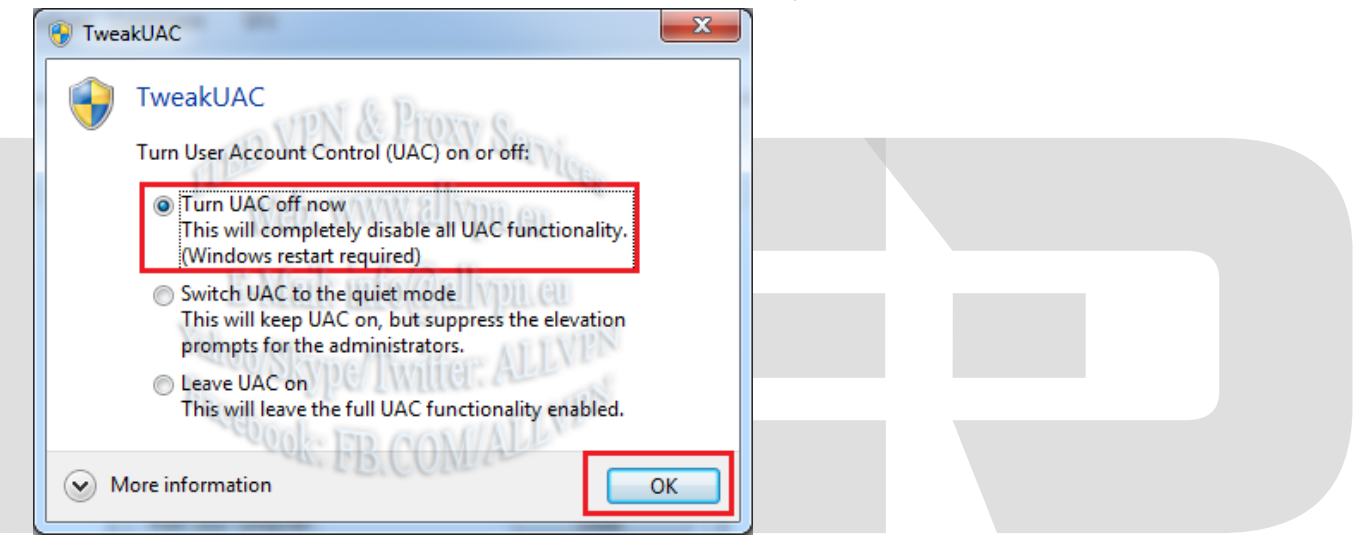

با فایل کانکشن داده شده به سرور کانکت شوید. دقت کنید فایروال شما خاموش باشد و تنظیمات مطابق شکل روبرو باشد.

| Connection Properties                                                        |  |  |
|------------------------------------------------------------------------------|--|--|
| General Options Security Networking Sharing                                  |  |  |
| Type of VPN:                                                                 |  |  |
| Layer 2 Tunneling Protocol with IPsec (L2TP/IPSec)                           |  |  |
| Data encryption:                                                             |  |  |
| Optional encryption (connect even if no encryption)                          |  |  |
| Authentication Use Extensible Authentication Protocol (EAP)                  |  |  |
| Allow these protocols                                                        |  |  |
| Linencrypted password (PAP)                                                  |  |  |
| Challenge Handshake Authentication Protocol (CHAP)                           |  |  |
| Microsoft CHAP Version 2 (MS-CHAP v2)                                        |  |  |
| Automatically use my Windows logon name and<br>password (and domain, if any) |  |  |
| OK Cancel                                                                    |  |  |

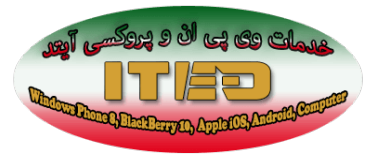

برای پروتکل SSTP بایستی گواهینامه های داده شده را طبق دستور العمل گفته شده در نصب گواهینامه SSTP موجود در وبسایت اقدام کنید. سپس تنظمیات فایل کانکشن بصورت زیر بایستی کنترل شود. راهنمای نصب گواهینامه:

https://allvpn.eu/manuals/ited-install-sstp-certificate-windows.pdf

توجه: پروتکل SSTP فقط در ویندوز های ویستا با سرویس پک ۱ به بالا قابل استفاده خواهد بود.

| TIED_SSTP Properties                                                         |  |
|------------------------------------------------------------------------------|--|
| Type of VPN:                                                                 |  |
| Secure Socket Tunneling Protocol (SSTP)                                      |  |
| Data encryption:                                                             |  |
| Require encryption (disconnect if server declines)                           |  |
| Authentication                                                               |  |
| Use Extensible Authentication Protocol (EAP)                                 |  |
| P_Vallation () a Mroperties                                                  |  |
| Allow these protocols                                                        |  |
| B. Skybe/ I writter: ALL                                                     |  |
| Unencrypted password (PAP)                                                   |  |
| Challenge Handshake Authentication Protocol (CHAP)                           |  |
| Microsoft CHAP Version 2 (MS-CHAP v2)                                        |  |
| Automatically use my Windows logon name and<br>password (and domain, if any) |  |
|                                                                              |  |
| OK Cancel                                                                    |  |
|                                                                              |  |

**مرحله دوم:** در مرورگر های فایرفاکس، ابتدا تنظیمات زیر را انجام دهید:

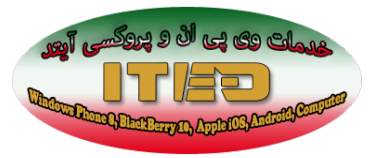

از منوی Firefox گزینه Options را کلیک کنید. Options سیس در بنجره ظاهر شده به تب Advanced رفته و 6 90 页 T. تب Encryption را انتخاب کنید. گزینه Encryption Tabs Content General Applications Privacy Security Sync Advanced 1.0 را غير فعال كنيد. Use SSL 3.0 بايد فعال باشد. General Network Update Encryption سیس OK کنید. Protocols Use TLS 1.0 Use SSL <u>3</u>.0 Certificates When a server requests my personal certificate: Select one automatically Ask me every time View Certificates <u>R</u>evocation Lists <u>V</u>alidation Security Devices در مرورگر Google Chrome و یا فايرفاكس آدرس وبسايت فيسبوك را وارد کنید · HTTPS://FACEBOOK.COM ОК Cancel <u>H</u>elp توجه: دقت كنبد آدر س حتما با HTTPS شروع شود. در تمامی وبسایتهای فیلترشده، اول آدرس باید با https شروع شود. مرحله سوم: اطلاعات لوگين شدن به فيسبوک را وارد کنيد. مرحله چهارم: آدرس را در مرورگر <u>https://www.facebook.com/settings?tab=security</u> وارد كرده و از قسمت Security چنانچه secure Browsing، غير فعال يا disable است، با کلیک بر روی دکمه Edit، گزینه disable

Save دار و secure connection (https) when possible را تیک دار و Changes را کلیک کنید.

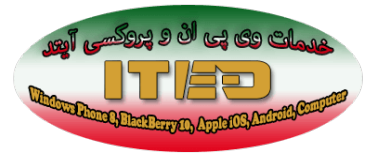

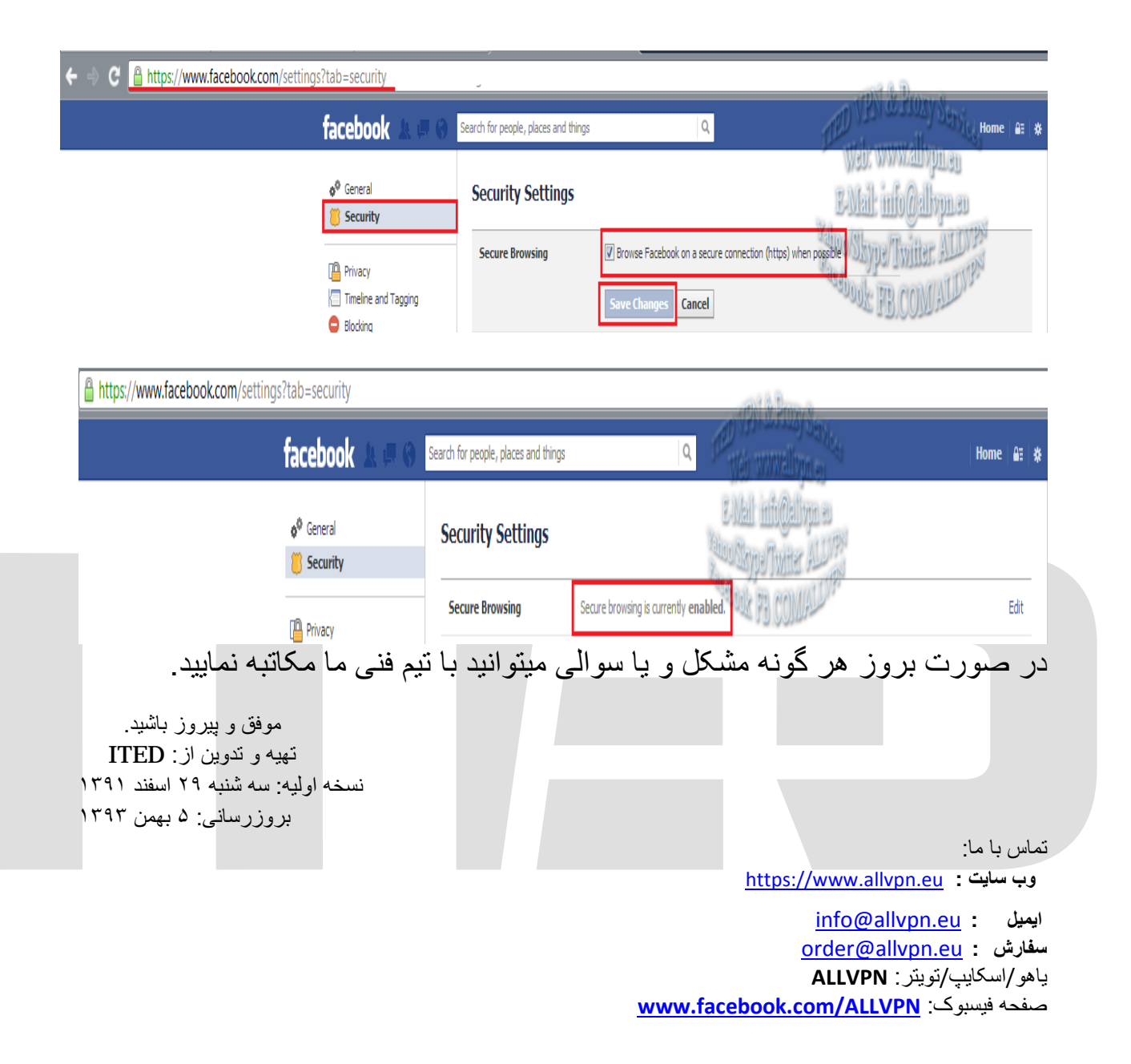